## 8. メッセージ機能の利用方法

求人者マイページではハローワークから紹介された求職者とメッセ ージのやりとりができます。応募者に対して面接日の案内などのメッ セージを送信したり、求職者から送られてきたメッセージに返信した りできます。

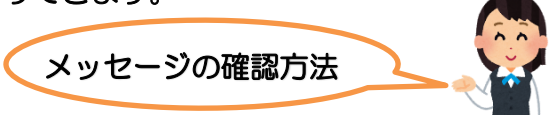

- グローバルメニュー内 〈メッセージ〉をクリック
- ② 受信メッセージ画面が表示されるので、メッセージー覧から確認したいメッセージをクリック

| ホーム(求人/応募管理)                                                            |                                                                                      | 事業所情報設定                                        |                                                                                                    |                     |
|-------------------------------------------------------------------------|--------------------------------------------------------------------------------------|------------------------------------------------|----------------------------------------------------------------------------------------------------|---------------------|
| <u>ホーム</u> > メッセージ管理                                                    |                                                                                      |                                                |                                                                                                    | 6                   |
| 受信メッセージ                                                                 |                                                                                      |                                                |                                                                                                    |                     |
|                                                                         |                                                                                      |                                                | 並び順                                                                                                    | 表示件数                |
|                                                                         | 12件中 1~10 件を表示                                                                       |                                                | RTLLVIA                                                                                                    | 10件 🔽               |
| ● 送信メッセーシ                                                               | 901DR                                                                                |                                                | <前へ                                                                                                    | 、12次へ>              |
| 會 削除メッセージ                                                               | □全て選択 種別 差出人/                                                                        | 作名                                             |                                                                                                    | Est                 |
|                                                                         | □ ► 図 求職者 安定 太<br>営業職へ                                                               | 郎<br>の応募の件について                                 |                                                                                                    | 2019/10/15<br>14:53 |
|                                                                         | □ ►  求職者 安定 太<br>企業説明                                                                | 郎<br>引会参加申し込みについて                              |                                                                                                    | 2019/10/15<br>14:47 |
|                                                                         | □ 🏲 🕢 ハローワーク 瀬戸公共                                                                    | ·職業安定所                                         |                                                                                                    | 2019/10/15          |
| 、 マンクロンジンド ( ) ( ) ( ) ( ) ( ) ( ) ( ) ( ) ( ) (                        | 細画面が表示され                                                                             | れるので、メ                                         | ッセージを                                                                                                    | <u>確認でき</u>         |
| くッセージ詳約<br>パワージ注約<br>パワージョンジョーキ                                         |                                                                                      | れるので、メ                                         | ッセージを<br>1000000000000000000000000000000000000                                                                                                    | 確認でき                |
| マレージ詳れ<br>・<br>・<br>・<br>・<br>・<br>・<br>・<br>・<br>・<br>・<br>・<br>・<br>・ |                                                                                      | れるので、メ<br>れるので、メ                               | ッセージを<br>()))))                                                                                                    | 確認でき                |
|                                                                         |                                                                                      | れるので、メ<br>***/ifelioz                          | ッセージを<br>(1)100 (2772)                                                                                                    | 確認でき                |
| ッセージ詳細<br>・                                                             |                                                                                      | れるので、メ<br>************************************ | ッセージを<br>(1)1003 (2770)<br>- 500<br>- 500 | 確認でき                |
|                                                                         | 細画面が表示され<br>タトサービス<br>メトサービス<br>(1)<br>(1)<br>(1)<br>(1)<br>(1)<br>(1)<br>(1)<br>(1) | れるので、メ<br>*****141002<br>ついて                   | ッセージを<br>(1)1000 02770)<br>- 見へ<br>のののののののののののののののののののののののののののののののののののの                                                                                                    | 確認でき                |
|                                                                         | 細画面が表示され<br>かたーン<br>M                                                                | れるので、メ                                         | ッセージを<br>(1)回留 0770ト<br>-東へ<br>の時間日<br>のの中日日日                                                                                                    | 確認でき<br>でまた。<br>*** |
|                                                                         | 細画面が表示さ<br>タトサービス<br>メトレーン<br>歴                                                      | れるので、メ                                         | ッセージを<br>(1)回留 0770ト<br>-東へ<br>の第二、05<br>500年8月19                                                                                                    | 確認でき                |
|                                                                         | 田画面が表示さ<br>タトサービス<br>メルーン<br>歴                                                       | れるので、メ<br>あまので、メ                               | ッセージを<br>(1)1411 (0770)<br>- 第へ<br>- 第へ<br>- 第へ<br>- 第へ                                                                                                    | 確認でき                |
|                                                                         | 細画面が表示さ<br>タトサービス<br>メルーン<br>歴                                                       | れるので、メ<br>あまので、メ                               | ッセージを<br>・ ・ ・ ・ ・ ・ ・ ・ ・ ・ ・ ・ ・ ・ ・ ・ ・ ・ ・                                                                                                     |                     |

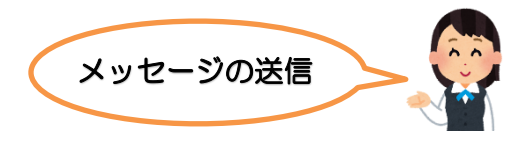

 ホーム画面の「現在有効中または申し込み中の求人」一覧の中から 有効中の求人にある応募者管理へ進むをクリック

| ホーム(求人/応募管                  | 取 メッセージ                                                       | 事業所情報設定                                                                                                    |                          |           |             |
|-----------------------------|---------------------------------------------------------------|----------------------------------------------------------------------------------------------------|--------------------------|-----------|-------------|
| <sup>★ーム</sup><br>求人者マイ     | ベージホーム                                                        |                                                                                                    |                          |           |             |
| 現在このマイページは                  | 一部機能の利用が寄除されています。利用専務の解除をご承                                   | 望の方は、営糧の銀田橋公共職業安定所までお越よい引                                                                                                    | ts.,                     |           | _           |
| 求人/応募管                      | 理                                                             | . REREASING                                                                                                    | 1928 株式会社 /vi<br>管轄500米名 | ロークークケア(  | 1<br>1502/4 |
|                             |                                                               |                                                                                                    | M& fototo-S              | 22 100 ff |             |
| 現在有効中ま                      | たは申し込み中の求人                                                    | 教験中の求人を全て                                                                                                    | 根原                       |           |             |
| <b>RH</b> 1070/10.0         | ι.                                                            | 1                                                                                                    | RAE9                     | 求人用数      | IS/ILA IR   |
| 求人区分                        | フルタイム                                                         |                                                                                                    | -#                       | 1/8       | 300E        |
| 就莱坞所                        | 東京都線周辺                                                        |                                                                                                    | 98                       | -10       | 05          |
| 雇用形施                        | 正社員                                                           |                                                                                                    | **                       |           |             |
| 提供範囲                        | 地方自治体、民間ビジネス共に可                                               |                                                                                                    | 102.4                    | 017       | 08          |
| 求人番号                        | 13010-99999                                                   |                                                                                                    |                          |           |             |
| 公開範囲                        | 1. 事業所名等を含む求人情報を公開する                                          |                                                                                                    | 求人者マイ                    | ページ外へリン   | AIT.        |
| [記録不改] 学習不改<br>[記録では参10分に対応 | (1) 資格平和 (純価が労働な) 適休二日新(土日休)<br>(マイカー通知可)(USターン教徒)(トライアル雇用用用) | 【138342】(書助選考なし)[通助手当為り]<br>1]                                                                                                    | 1                        | NS MARKA  | t i         |
| <b>第人数:26</b>               |                                                               |                                                                                                    |                          |           |             |
|                             | 古苏龙体现,光长                                                      | and the second second se |                          |           |             |

② 応募者管理画面が表示されるので、マイページ解説の有無の欄が "あり"となっている応募者の内、メッセージを送りたい応募者名 をクリック

|             |                           |                                       |                              | 事業所情報設定                                       |                                        |                                       |
|-------------|---------------------------|---------------------------------------|------------------------------|-----------------------------------------------|----------------------------------------|---------------------------------------|
| 一厶 > 応募者管理  |                           |                                       |                              |                                               |                                        |                                       |
| 达募者管理       |                           |                                       |                              |                                               |                                        |                                       |
| の求人に応募した求職者 | 皆の一覧です。「絞り                | リ込み検索」により対象者                          | を絞って一覧表示する                   | らこともできます。                                     |                                        |                                       |
| 求人番号        |                           | 13010-9999                            |                              |                                               |                                        |                                       |
|             |                           |                                       |                              |                                               |                                        |                                       |
| 載種名         |                           | 介護福祉士                                 |                              |                                               |                                        |                                       |
| <b>業種名</b>  |                           | 介護福祉士                                 |                              | 00                                            | 00                                     |                                       |
|             | $\approx$                 |                                       | $\sim$                       | ~~~                                           |                                        |                                       |
| 集種名 全で選択    | 建考状汉                      | ☆講福社士                                 | マイページ<br>開設の有無               |                                               | 167 B                                  | 通常指示<br>登録日                           |
| ▲種名 ▲ て選択   | <b>派考状况</b><br>選考中        | 介護福祉士       応募者       明日 勇気           | マイページ<br>開設の有無<br>あり         | 827-7-F<br>60000-13010-9999999                | <b>総分日</b><br>2019年5月18日               | 建花能来                                  |
| ▲授名 ▲ 全て潮沢  | <b>通考状况</b><br>選考中<br>不採用 | 介護福祉士<br><b>広募者</b><br>明日 勇気<br>明日 元志 | マイパージ<br>10月20日期<br>あり<br>あり | 857-F<br>6000-1301-999999<br>6000-1303-999999 | <b>総分日</b><br>2019年5月18日<br>2019年5月18日 | <b>建考註果</b><br>教藝日<br>-<br>2019年5月25日 |

## ③ 応募者情報詳細画面が表示されるので新規メッセージを作成をク

リック

| and the state of the state                 |                                               | 事業所情報設定                                        |                              |
|--------------------------------------------|-----------------------------------------------|------------------------------------------------|------------------------------|
| <u>ホーム</u> >応募者管理                          |                                               |                                                |                              |
| 応募者情報詳細                                    |                                               |                                                |                              |
| 求人に応募した求職者の情報です。紹介                         | 状を確認のうえ、採用選考を行ってく                             | tian.                                          |                              |
| 道考が終わった応募者には、道考結果を                         | 直接連絡してください。                                   | こし、                                            | たいさいさせん) マノベージの問題の グリオント     |
| 場合は、応募者に直接連絡してください。<br>広募者への連絡後 「資素結果を登録け  | 。、「新規メッセーンをTFRJホメンル。<br>ミタンをクリック」、ハローワークへ溜き   | ロスダビーンで达信ときより(電話等により直接運転して<br>軟結果をご連絡ください。     | もいまいませんり。マイベーンを開設しているい       |
| 「選考結果を登録」すると、求職者の状況<br>求人が無効の場合(取り消したり、紹介期 | により、メッセージを送信できなくなる<br>服を過ぎた場合)、応募者へのメッセ       | ことがあるため、ご注意ください。<br>2ージ送信やハローワークへの道考結果の登録(はできま | せんので、電話等により直接ご連絡ください。        |
|                                            | お問い合わせ先》が空榻となりますの                             | りでご了承ください。                                     |                              |
| マイページから紹介状を表示する場合。《                        | TT & down that 1 + + + + + + T down Th / + +- |                                                |                              |
| マイページから紹介状を表示する場合、《<br>《お問い合わせ先》を確認したい場合は、 | 面接時等にご本入様にご確認ください                             |                                                |                              |
| マイページから紹介状を表示する場合。《<br>《お問い合わせ先》を確認したい場合は、 | 面接時等にこ本人様にご確認ください                             | 800秋を表示 新見                                     | 見メッセージを作成 <sup>選考結果を登録</sup> |

 ④ メッセージ新規作成画面が表示されるので、「件名」と「本文」を入 力し、次へ進むをクリック

| ホーム(求人/応募管理)         |                                                    | 事業所情報設定                                              |                 |
|----------------------|----------------------------------------------------|------------------------------------------------------|-----------------|
| <u>ホーム</u> > メッセージ管理 |                                                    |                                                      |                 |
| メッセージ新規作り            | 成                                                  |                                                      |                 |
| メッセージ内容              |                                                    |                                                      |                 |
| 送信先                  |                                                    |                                                      |                 |
| 安定 太郎 4000万日は        |                                                    |                                                      |                 |
| 画接のご案内               |                                                    |                                                      |                 |
| 本文 必須 1300文字以内       |                                                    |                                                      |                 |
| 安定 太郎様               |                                                    |                                                      | <u>_</u>        |
| 株式会社ハローワーク商事 山田と     | と申します。                                             |                                                      |                 |
| 面接申し込みありがとうございます     | す。<br>17-25-10-10-1-1-1-1-1-1-1-1-1-1-1-1-1-1-1-1- |                                                      |                 |
| 11/1128(E) 13:00 0   | の回発中しる外外ウました。                                      |                                                      | ~               |
|                      |                                                    |                                                      |                 |
|                      |                                                    |                                                      | 次へ進む            |
| [157万集]:             | サイトマップ   サイトポリドノー   プライ                            | のジューポリシー   利田特約   よくあるご解説   2                        | お問い会わせ先   所た地情報 |
| 1 22.2 28 1 .        | All rights reserved, Copyright (C) E               | Employment Security Bureau, Ministry of Health, Labo | our and Welfare |

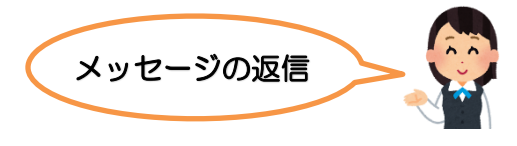

- ① グローバルメニューの 〈メッセージ〉をクリック
- ② 受信メッセージ画面が表示されるので、メッセージー覧から返信し

たいメッセージをクリック

| HelloWork Internet Service<br>ハワーワーク インターネットサー                                                                                                    | 22                                                                                                    | 40                                                                                                    | C REPRESENT                                                                                                    |
|----------------------------------------------------------------------------------------------------|----------------------------------------------------------------------------------------------------|----------------------------------------------------------------------------------------------------|----------------------------------------------------------------------------------------------------|
| ホーム(求人/応募管理)                                                                                                    | メッセージ 事業の                                                                                                    | 所有報設定                                                                                                    |                                                                                                    |
| ホーム >メッセージ管理                                                                                                    |                                                                                                    |                                                                                                    |                                                                                                    |
| 受信メッセーン                                                                                                    |                                                                                                    |                                                                                                    |                                                                                                    |
|                                                                                                    |                                                                                                    | 並                                                                                                    | び順 表示件数                                                                                                    |
|                                                                                                    | 12件中 1~10 件を表示                                                                                                    |                                                                                                    | 新しい順 🔽 10件 🔍                                                                                                    |
|                                                                                                    | WER                                                                                                    |                                                                                                    | <前へ 1 2 次へ>                                                                                                    |
| ■ 印味メッセーン                                                                                                    | □全て選択 種別 差出人/件名                                                                                                    |                                                                                                    | 887                                                                                                    |
|                                                                                                    | □  * ■ 求職者 安定 太郎<br>安津勝への広期の件につい                                                                                                    | NT.                                                                                                    | 2019/10/15<br>14:53                                                                                                    |
|                                                                                                    | □ ► ¬ 求職者 安定 太郎                                                                                                    |                                                                                                    | 2019/10/15                                                                                                    |
|                                                                                                    | 企業説明会参加申し込みに                                                                                                    | 5115                                                                                                    | 14:47                                                                                                    |
|                                                                                                    | □ ► ○ ハローワーク 瀬戸公共職業安定所<br>紹介状送付通知                                                                                                    |                                                                                                    | 2019/10/15<br>14:46                                                                                                    |
| $\sim \sim \sim$                                                                                                    |                                                                                                    |                                                                                                    |                                                                                                    |
| メッヤージ詳細                                                                                                    | 画面が表示される(                                                                                                    | わで 坂信なり                                                                                                    | フリック                                                                                                    |
| メッセージ詳細                                                                                                    | 画面が表示されるの                                                                                                    | Dで、 <mark>返信</mark> を生                                                                                                    | フリック                                                                                                    |
| メッセージ詳細                                                                                                    | 画面が表示されるの                                                                                                    | Dで、 <mark>返信</mark> を2                                                                                                    | フリック<br>IBIIIIIII ()IIIIII                                                                                                    |
| メッセージ詳細<br>MD-ワークインターネットサー<br>ホーム(水人)応募発知                                                                                                    |                                                                                                    | Dで、 <mark>返信</mark> を生                                                                                                    |                                                                                                    |
| メッセージ詳細<br>Metalowak Internet Sarvice<br>ハーラークインターネットサー<br>ホーム(ホ人)広島電の<br>ホーム、タイレージ課題                                                                                                    |                                                                                                    | ので、 <mark>返信</mark> を2<br><sup>KHANGK2E</sup>                                                                                            |                                                                                                    |
| メッセージ詳細<br>パローワークインターネットサー<br>ホーム(ネハバス東京田)<br>ホーム>メッセージ詳細                                                                                                    |                                                                                                    | <u>ので、<mark>返信</mark>を2</u><br>*******                                                                                                   | フリック                                                                                                    |
| メッセージ詳細<br>・・・・・・・・・・・・・・・・・・・・・・・・・・・・・・・・・・・・                                                                                                    |                                                                                                    | <u>ので、返信</u> を2<br><sup>(1)</sup>                                                                                                    |                                                                                                    |
| メッセージ詳細<br>MCC                                                                                                    |                                                                                                    | <u>ので、返信</u> を生<br><sup>K</sup><br>MHNASCE                                                                                               | フリック<br>- RへRる<br>き然に入りに発行                                                                                                    |
| メッセージ詳細<br>Mediatra large<br>ホーム(は人)な写なの<br>メッセージ群<br>メッセージ詳細<br>・<br>・<br>・<br>・<br>・<br>・<br>・<br>・<br>・<br>・<br>・<br>・<br>・                                                                                                    | <ul> <li>画面が表示されるの</li> <li>メッセージ ##</li> <li>営業職への応募の件について</li> <li>蒸業総ついて、// 2016</li> </ul>                                                                                                    | <u>ので、返信</u> を2<br><sup> 低</sup>                                                                                                    | フリック                                                                                                    |
| メッセージ詳細<br>・ とのでのようないで、 ・ とのでのようないで、 ・ とのでのようないで、 ・ ・ ・ ・ ・ ・ ・ ・ ・ ・ ・ ・ ・ ・ ・ ・ ・ ・ ・                                                                                                    | <ul> <li>画面が表示されるの</li> <li>メッセージ ###</li> <li>営業職への応募の件について</li> <li>窒気、凝血・ローフー/無単</li> <li>株式会社・ローフー/無単</li> <li>株式会社・ローフー/無単</li> <li>株式会社・ローフー/無単</li> </ul>                                                                                                    | <u>ので、返信</u> を少<br>#114682E                                                                                                    | フリック                                                                                                    |
| メッセージ詳細<br>・ とので、 ・ とので、 ・ とので、 ・ とので、 ・ 、 ・ とので、 ・ 、 ・ とので、 ・ 、 ・ 、 ・ 、 ・ 、 ・ 、 ・ 、 ・ 、 ・ 、 ・ 、 ・                                                                                                    | <ul> <li>画面が表示されるの</li> <li>メッセージ 本部</li> <li>営業職への応募の件について</li> <li>営業職への応募の件について</li> <li>ご該案務のの応募の件について</li> <li>ご該案務のの応募の件について</li> <li>ご該案務のの応募の件について</li> <li>ご該案務のの応募の件について</li> </ul>                                                                                                    | Dで、 <mark>返信</mark> を少<br>Kriffikaze                                                                                                    | フリック<br>- デーデーアート<br>・<br>・<br>・<br>・<br>・<br>・<br>・<br>・<br>・<br>・<br>・<br>・<br>・                                                                                                    |
| メッセージ詳細<br>ND-ワージラーネットサー<br>ホーム(ホ人)広事業型<br>ホーム(ホ人)広事業型<br>ホーム(ホーン学業<br>メッセージ詳細<br>・<br>・<br>・<br>・<br>・<br>・<br>・<br>・<br>・<br>・<br>・<br>・<br>・                                                                                                    | <ul> <li>画面が表示されるの</li> <li>メッセージ 本部</li> <li>営業職への応募の件について</li> <li>営業職への応募の件について</li> <li>業績への応募の件について</li> <li>業績への応募の件について</li> <li>業績への応募の件について</li> <li>業績への応募の件について</li> <li>なるが、ローワーン(本本本本本本本本本本本本本本本本本本本本本本本本本本本本本本本本本本本</li></ul>                                                                                                    | Dで、 <mark>返信</mark> を少<br>Mif#Mater<br>*:                                                                                                | フリック<br>コリック<br>・<br>・<br>・<br>・<br>・<br>・<br>・<br>・<br>・<br>・<br>・<br>・<br>・                                                                                                    |
| メッセージ詳細<br>MCC                                                                                                    | 画面が表示されるの<br>メメモーク 東京<br>営業戦への応募の件について<br>変振・構変的パローワーク海事 (利用当時<br>100点に、気空 大知に申します。<br>割1の求い内容を料現し、反話せていただきまし」<br>(内容よび、5)語、901.2 年、                                                                                                    | Dで、 <b>返信</b> を少<br>W1996252                                                                                                    | フリック                                                                                                    |
| メッセージ詳細<br>Mediate International<br>ホームになんに高等地<br>メッセージ詳細<br>・ で、、、、、、、、、、、、、、、、、、、、、、、、、、、、、、、、、、、、                                                                                                    | <ul> <li>画面が表示されるの</li> <li>メハニジ (新興)</li> <li>営業職への応募の件について</li> <li>営業職への応募の件について</li> <li>登業職への応募の件について</li> <li>支援法事業のより、の事業</li> <li>単式の計入いローワーク海事 採用用当経<br/>初のまして、安定 大都に申します。</li> <li>単社の求入り空を採用し、成業せていただきました</li> <li>「中々より、小利県、敬心ます。</li> </ul>                                                                                                    | <u>Dで、返信</u> をク<br>で<br>*/14632e<br>*:                                                                                                   | フリック                                                                                                    |
| <ul> <li>メッセージ詳細</li> <li>アークジョン・シーン</li> <li>ホーム(は人)広客室の</li> <li>メッセージ詳細</li> <li>ユストシロージ詳細</li> <li>ユストシロージ詳細</li> <li>ユストシロージ</li> <li>ユストシロージ</li> <li>オンセージ</li> <li>オンセージ<td>国面のが表示されるの なるのにあったれるの なるのにあったれるの なるの なるの なるの なるの なるの なるの なるの なるの なるの な</td><td><u>わで、</u>返信を/<br/>で<br/>*/14/6252<br/>*/<br/>*/<br/>*/<br/>*/<br/>*/<br/>*/<br/>*/<br/>*/<br/>*/<br/>*/<br/>*/<br/>*/<br/>*/</td><td>7リック<br/>3) IIII (2777) (*) IIII<br/>RへRS<br/>* 2) XXC A OL: 47<br/>* 2) XXC A OL: 47<br/>* 2) XXC A</td></li></ul> | 国面のが表示されるの なるのにあったれるの なるのにあったれるの なるの なるの なるの なるの なるの なるの なるの なるの なるの な                                                                                                    | <u>わで、</u> 返信を/<br>で<br>*/14/6252<br>*/<br>*/<br>*/<br>*/<br>*/<br>*/<br>*/<br>*/<br>*/<br>*/<br>*/<br>*/<br>*/                          | 7リック<br>3) IIII (2777) (*) IIII<br>RへRS<br>* 2) XXC A OL: 47<br>* 2) XXC A OL: 47<br>* 2) XXC A |
| ★ ツセージ詳細 NUMBER AND ADDRESS STATES STATES STA                                                                                                    | 国面のが表示されるの<br>メッセージ 単調<br>メッセージ 単調<br>営業職への応募の件について<br>営業職への応募の件について<br>営業職への応募の件について<br>ご 、<br>、<br>、<br>、<br>、<br>、<br>、<br>、<br>、                                                                                                    | <u>わで、</u> 返信を/<br>だけ<br>がけれらにとま<br>こ。<br>こ。<br>1880   <u>よくあるご 知時</u>   <u>よりあ、らかりませた</u><br>cau,Ministry of Health, Labour and Welfare | 7リック<br>300000 ログアウト (*)1000<br>RへRる<br>* 2005/00/06/06<br>2005/00/06/06<br>医信<br>                                                                                                    |
| <ul> <li>メッセージ詳細</li> <li>パワーク・ジ詳細</li> <li>ホーム(ホ人) 広事報の</li> <li>メッセージ詳細</li> <li>マ思わセージ</li> <li>マ思わセージ</li> <li>の除わセージ</li> <li>マリンク集!:</li> </ul>                                                                                                    | <ul> <li>画面が表示されるの</li> <li>メッセーク まま</li> <li>メッセーク まま</li> <li>ごろう ころうううろう</li> <li>ごろうううろう</li> <li>ごろうううろう</li> <li>ごろうううろう</li> <li>ごろうううろう</li> <li>ごろうううろう</li> <li>ごろううううろう</li> <li>ごろううううろう</li> <li>ごろううううろう</li> <li>ごろうううろう</li> <li>ごろうううろう</li> <li>ごろうううろう</li> <li>ごろうううろう</li> <li>ごろうううろう</li> <li>ごろうううろう</li> <li>ごろうううろう</li> <li>ごろうううろう</li> <li>ごろうううろう</li> <li>ごろううろう</li> <li>ごろううろう</li> <li>ごろううろう</li> <li>ごろううろう</li> <li>ごろうろう</li> <li>ごろうろうろう</li> <li>ごろうろう</li> <li>ごろうろう</li> <li>ごろうろう</li> <li>ごろうろう</li> <li>ごろうろう</li> <li>ごろうろう</li> <li>ごろうろう</li> <li>ごろうろう</li> <li>ごろうろう</li> <li>ごろうろう</li> <li>ごろうろう</li> <li>ごろうろう</li> <li>ごろうろう</li> <li>ごろうろう</li> <li>ごろうろう</li> <li>ごろうろう</li> <li>ごろうろう</li> <li>ごろうろうろ</li> <li>ごろうろうろ</li> <li>ごろうろう</li> <li>ごろうろう</li> <li>ごろうろう</li> <li>ごろうろうろ</li> <li>ごろうろう</li> <li>ごろうろうろ</li> <li>ごろうろうろ</li> <li>ごろうろうろ</li> <li>ごろうろうろ</li> <li>ごろうろうろ</li> <li>ごろうろうろ</li> <li>ごろうろうろ</li> <li>ごろうろうろ</li> <li>ごろうろうろ</li> <li>ごろうろうろ</li> <li>ごろうろうろ</li> <li>ごろうろうろ</li> <li>ごろうろうろうろ</li> <li>ごろうろうろうろ</li> <li>ごろうろうろうろ</li> <li>ごろうろうろうろ</li> <li>ごろうろうろうろ</li> <li>ごろうろうろうろ</li> <li>ごろうろうろうろ</li> <li>ごろうろうろ</li> <li>ごろうろうろうろ</li> <li>ごろうろうろうろ</li> <li>ごろうろうろうろ</li> <li>ごろうろうろうろうろ</li> <li>ごろうろうろうろうろ</li> <li>ごろうろうろうろうろうろうろうろ</li> <li>ごろうろうろうろうろうろ</li> <li>ごろうろうろうろうろ</li> <li>ごろうろうろうろうろうろうろうろうろうろうろうろ</li> <li>ごろうろうろうろうろうろうろうろうろうろうろうろうろうろうろうろうろうろうろう</li></ul> | <u>Dで、</u><br><u></u><br>た                                                                                                    | 7リック<br>3 (1) ック<br>(*) (*) (*) (*) (*) (*) (*) (*) (*) (*)                                                                                                    |

⑤ メッセージ内容確認画面が表示されるので、 完了 をクリック